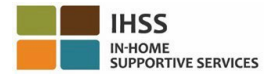

### <u>Cambios en la Verificación Electrónica de Visitas (EVV) a partir del 1 de</u> <u>julio de 2023 – Reporte de Horas Trabajadas para Proveedores que no</u> <u>Viven con el Beneficiario en el Portal de Servicios Electrónicos (ESP)</u>

### Cómo registrarse en ESP:

- 1. Acceda al sitio web de ESP en: Portal de Servicios Electrónicos.
- 2. Seleccione "Registrarse aquí" y siga los pasos.
- 3. Ingrese su nombre, fecha de nacimiento, número de proveedor de 9 dígitos y los últimos 4 dígitos de su Número de Seguro Social.
- 4. Cree su nombre de usuario y contraseña e ingrese su dirección de correo electrónico.

#### NOMBRE DE USUARIO:

# \_\_\_\_ CONTRASEŇA:\_\_

### Si ya está registrado en ESP, no es necesario volver a registrarse

Para obtener una descripción general de la ubicación de EVV de registro de entrada/salida para ESP y la aplicación móvil EVV para proveedores que no viven con el beneficiario, visite el siguiente sitio web: <u>https://www.cdss.ca.gov/inforesources/cdss-programs/ihss/evvhelp</u>

#### Cómo registrarse con ESP para proveedores que no viven con el beneficiario:

- 1. Inicie sesión en el **ESP** con su nombre de usuario y contraseña.
- 2. Seleccione el botón de Inicio/Salida en la página de inicio principal
- 3. Seleccione el botón de Inicio
- 4. Seleccione el botón Habilitar para facilitar su ubicación
- 5. Seleccione el botón Permitir en la pequeña pantalla emergente blanca
- 6. Seleccione el **beneficiario** para el que desea realizar el inicio
  - a. Seleccione la Ubicación: Casa o comunidad
  - b. Seleccione el botón de Inicio

**Nota:** Si un beneficiario está inscrito tanto en IHSS como en WPCS, la opción para seleccionar un **Tipo de Programa**: Se mostrará IHSS o WPCS. Seleccione el **Tipo de Programa**: IHSS o WPCS para continuar.

- 7. En la pantalla de confirmación del inicio, usted seleccionará Sí para confirmar el inicio.
- 8. En la 2<sup>a</sup> pantalla de confirmación de inicio, tendrá la opción de volver a la página de inicio principal o inicio para otro beneficiario.

# Cómo registrar la salida con ESP para proveedores que no viven con el beneficiario:

- 1. Inicie sesión en el **ESP** con su nombre de usuario y contraseña.
- 2. Seleccione el botón de registro de inicio/salida en la página de inicio principal
- 3. Seleccione el botón de salida
- 4. Seleccione el beneficiario para el que desea realizar la salida
  - a. Seleccione la Ubicación: Casa o Comunidad
  - b. Seleccione el botón de Salida

**Nota:** Si un beneficiario está inscrito tanto en IHSS como en WPCS, la opción para seleccionar un **Tipo de Programa**: Se mostrará IHSS o WPCS. Seleccione el **Tipo de Programa**: IHSS o WPCS para continuar.

- 5. Ingrese las horas y minutos trabajados ese día (Opcional, se puede ingresarlos más adelante)
- 6. Seleccione el botón de Salida
- 7. En la pantalla de confirmación de salida, usted seleccionará **Sí** para confirmar la salida.
- 8. En la 2ª pantalla de confirmación de salida, tendrá la opción de volver a la página de inicio principal o realizar la salida para otro beneficiario.

# Para obtener una descripción general de la ubicación de EVV de registro de inicio/salida para ESP para proveedores que no viven con el beneficiario, visite el siguiente sitio web:

https://www.cdss.ca.gov/inforesources/cdss-programs/ihss/evvhelp

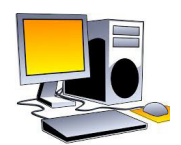

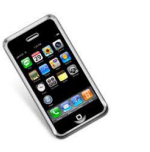

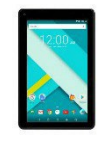

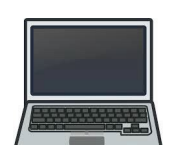